Directions: Assigning Program Learning Outcomes to a Course Section in Anthology Outcomes (Updated September 2021)

1. Please follow the instructions in the "Accessing Program Level Assessment in Anthology Outcomes" section above. In Step 5, select "Connection."

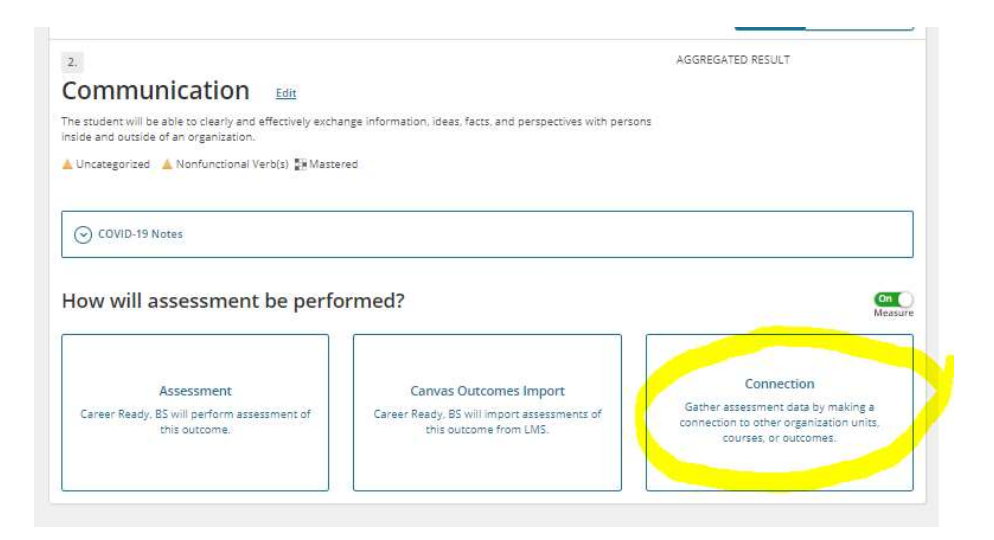

2. A pop-up box will display and ask whether you want to "assign" or "relate" the connection. Select "assign" to connect the program learning outcome to a course section.

|                                                                                 |                                                                                                    | and frames                                    |
|---------------------------------------------------------------------------------|----------------------------------------------------------------------------------------------------|-----------------------------------------------|
| /hat type of connection do you                                                  | want to make?                                                                                                    | vMode: Full Site                              |
|                                                                                 |                                                                                                    |                                               |
|                                                                                 |                                                                                                    |                                               |
| Assign                                                                          | Relate                                                                                                    | Term Long                                     |
| Request assessment of this outcome from another<br>organization unit or course. | Perform assessment by aggregating data from outcomes.                                                                    | i other                                       |
|                                                                                 |                                                                                                    | ATED RESULT                                   |
| Assign assessment to other unit(s)                                              | Relate to other outcomes                                                                                                 |                                               |
| Assign assessment to other unit(s)                                              | Relate to other outcomes                                                                                                 |                                               |
| Assign assessment to other unit(s)                                              | Relate to other outcomes                                                                                                 | _                                             |
| Assign assessment to other unit(s)                                              | Relate to other outcomes                                                                                                 | Cancel                                        |
| Assign assessment to other unit(s)                                              | Relate to other outcomes                                                                                                 | Cancel                                        |
| Assign assessment to other unit(s)                                              | Relate to other outcomes                                                                                                 | Cancel                                        |
| Assign assessment to other unit(s)                                              | Relate to other outcomes                                                                                                 | Cancel                                        |
| Assign assessment to other unit(s)                                              | Relate to other outcomes                                                                                                 | Cancel                                        |
| Assign assessment to other unit(s)                                              | Relate to other outcomes                                                                                                 | Cancel                                        |
| Assign assessment to other unit(s)                                              | Relate to other outcomes                                                                                                 | Cancel                                        |
| Sasign assessment to other unit(s)                                              | Relate to other outcomes                                                                                                 | Cancel                                        |
| COVID-19 Notes                                                                  | Relate to other outcomes                                                                                                 | Cancel                                        |
| Assign assessment to other unit(s)                                              | Relate to other outcomes                                                                                                 | Cancel                                        |
| Assign assessment to other unit(s)                                              | Relate to other outcomes ormed? Canvas Outcomes Import                                                                   | Cancel                                        |
| COVID-19 Notes COVID-19 Notes How will assessment be perfo                      | Canvas Outcomes Import<br>Canvas Outcomes Import<br>Canvar Baudy, BS will import assessments of<br>this outcome from UNS | Connection<br>Generations of the organization |

3. The system will now ask you which course sections you wish to assign the program learning outcome to. IMPORTANT: Faculty are assigned at the **section level**. This

means you will need to make the assignment to the section, not the course level for the faculty member to see it when they login. Also, if the course you wish to assign does not appear in the list, send an email to <u>assessment@uidaho.edu</u> asking for it to be added. This only has to be added once and will then continue to show up for you in the future.

Your list should look similar to the example – initially showing courses:

| Program Learning Outcomes                                                                                  | s 🛓 Taxonomy 🚦 Curriculum Map                                           |                                                                           |
|----------------------------------------------------------------------------------------------------|-------------------------------------------------------------------------|---------------------------------------------------------------------------|
| Term: Fall 2021 🗸                                                                                          | < Back to List                                                          | Term Longitut                                                             |
| 2                                                                                                    |                                                                         | AGGREGATED RESULT                                                         |
| Communicatio                                                                                               | Dn Edit                                                                 |                                                                           |
| The student will be able to clearly inside and outside of an organization                                  | ly and effectively exchange information, ideas, facts, a<br>ation.      | and perspectives with persons                                             |
| 🛓 Uncategorized 🔺 Nonfuncti                                                                                | ional Verb(s) 📑 Mastered                                                |                                                                           |
|                                                                                                    |                                                                         |                                                                           |
|                                                                                                    |                                                                         |                                                                           |
| <ul> <li>COVID-19 Notes</li> </ul>                                                                         |                                                                         |                                                                           |
| ⊖ COVID-19 Notes                                                                                           |                                                                         |                                                                           |
| COVID-19 Notes                                                                                             |                                                                         |                                                                           |
| Scovid-19 Notes                                                                                            | tion                                                                    |                                                                           |
| COVID-19 Notes                                                                                             | tion<br>A <mark>ss</mark> igned Units/Cou                               | ırses                                                                     |
| Covid-19 Notes<br>Assigned Connect<br>Organization<br>Career Ready, B5                                     | tion<br>A <mark>ss</mark> igned Units/Cou<br>Selectone or more organiza | IFSES                                                                     |
| Corganization                                                                                              | tion<br>Assigned Units/Cou<br>Selectone or more organizat               | JFSES<br>Iclon Units or courses to measure this outcome.                  |
| Covid-19 Notes                                                                                             | tion<br>Assigned Units/Cou<br>Selectone or more organizat               | JIFSES<br>stion units or courses to measure this outcome.                 |
| C CR 101                                                                                                   | tion<br>Assigned Units/Cou<br>Selectore or more organizat               | urses<br>ation units or courses to measure this outcome.                  |
| C COVID-19 Notes Assigned Connect Organization Career Ready, BS ♦ C CR 101 ♦ C CR 201                      | tion<br>Assigned Units/Cou<br>Selectone or more organizat               | UTSES<br>ation units or courses to measure this outcome.<br><u>Cancel</u> |
| Corear Ready, BS  C CR 101  C CR 201  C CR 447                                                             | tion<br>Assigned Units/Cou<br>Selectone or more organizat               | urses<br>ation units or courses to measure this outcome.<br><u>Cancel</u> |
| Covid-19 Notes  Assigned Connect  Organization  Career Ready, B5  C CR 101  C C CR 201  C CR 447  C CR 505 | tion<br>Assigned Units/Cou<br>Selectone or more organizat               | urses<br>Ision units or courses to measure this outcome.<br><u>Cancel</u> |

You can click on the arrow to the left of the course, to open it up and display the sections. Select the section you wish to assign by clicking on the corresponding "plus sign." You can continue to add sections, until all you wish to assign are added.

| Organization        | Assigned Units/Courses                                                    |  |
|---------------------|---------------------------------------------------------------------------|--|
| Career Ready, BS    | Select one or more organization units or courses to measure this outcome. |  |
| • CR 101            |                                                                           |  |
| On Connect Upers Up | Cancel Sa                                                                 |  |
| S CR 101 1          | 0                                                                         |  |
| S CR 101 2          | 0                                                                         |  |

When the section has been added, click "save" or it will not save the connection.

| rganization      | Assigned Units/Courses | Remove All  |
|------------------|------------------------|-------------|
| Career Ready, BS | ce tor<br>- O CR 101 1 | Remove      |
| Connect Units Up |                        | Cancel Save |
| S CR 101 2       | -<br>-                 |             |

4. When you click save, it will process and return you to the main screen. You can now see the program learning outcome has been "assigned." Now that it has been assigned, this is the only way you can add data for this semester. However, you can assign it to multiple sections, by doing so initially, or going back in and editing the assignments. You can also go back in and remove all assignments.

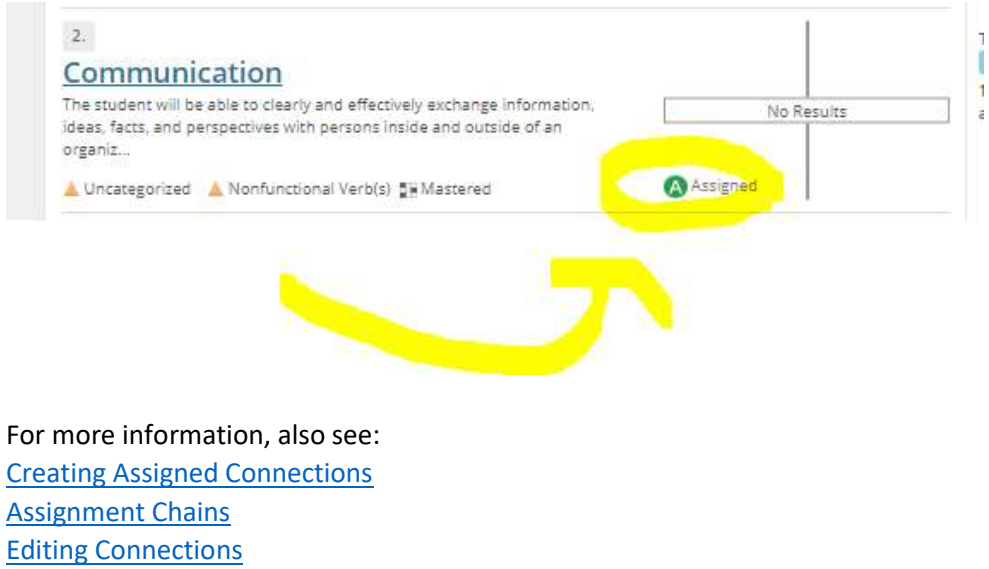

**Delete Connections**